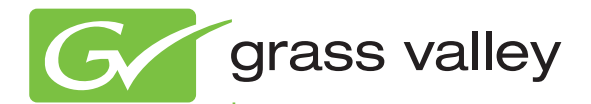

## KAYENNE VIDEO PRODUCTION CENTER

## DOCUMENTATION SET v3.0.2

Use the bookmarks on the left to access the documentation.

The .PDF files contain cross-document search features that may not be supported by older versions of Adobe Reader. If you have trouble using these .PDF files go to <u>adobe.com</u> and download the latest Adobe Reader.

See the "ReadMe.txt" file for more information.

Search Feature You can perform a search through the entire document set using the Search feature under the Edit menu.